CentreCOM<sup>®</sup>

# ユーザーマニュアル・Windows® Me編

## アライドテレシス株式会社

この度は、「CentreCOM LA-PCI シリーズ」LAN アダプター(以 下、本製品)をお買い上げいただきまして誠にありがとうござい ます。

このユーザーマニュアルは、本製品を Windows Me のもとで正 しくご利用いただくための手引きです。必要なときにいつでもご 覧いただくために、保証書とともに大切に保管くださいますよう お願いいたします。

以下に挙げた例は一例であり、お客様の環境によっては、手順や 表示画面が異なることがありますことを、了承くださいますよう お願い申し上げます。

#### 0 目次

| アップデートインストール                               | 1 |
|--------------------------------------------|---|
| ドライバーの新規インストール                             | 1 |
| インストールの確認とアダプターの設定                         | 3 |
| デバイスマネージャによる確認                             | 3 |
| メディアタイプ(ネットワーク)の設定                         |   |
| ドライバーの更新                                   | 3 |
| ドライバーの削除                                   | 4 |
| ドライバーの再インストール                              | 4 |
| ドライバーのトラブル                                 | 4 |
| メディアタイプ(ネットワーク)の設定<br>ドライバーの更新<br>ドライバーの削除 |   |

## 1 アップデートインストール

お使いのコンピュータを Windows 95/98から Windows Meへアップデートする場合、次の手順でドライバーを更新してください。

- 1 Windows Me にアップデートする前に、Windows 95/98上 で本製品が正常に動作していることを確認してください。
- Windows Me にアップデートします(アップデート後、本 製品はWindows 95/98 用ドライバーで動作しています)。
- 3 本紙「4 ドライバーの更新」(p.3)に従い、Windows Me用のドライバーに更新してください。

### 2 ドライバーの新規インストール

プリインストール版や、Windows 95/98 の環境を残さず Windows Me を新規にインストールし、今回初めて本製品のドライ バーをインストールする場合、次の手順で行います。

- 本製品をコンピュータに取り付け、再起動すると「AMD PCNET Family PCI Ethernet Adapter」ドライパーがインス トールされます。
- 本製品用のドライバーに更新します。
- ・ 本製品のドライバーをいったん削除し、再ロードします。

以下に詳細な手順を示します。

- Windows Me を終了し、コンピュータの電源をオフにして ください。<u>コンピュータの電源コードをコンセントから抜い</u> た状態で、本製品をコンピュータの PCI 拡張スロットに取り 付けてください。
- コンピュータの電源をオンにし、Windows Me を起動して ください。Windows Me は本製品を自動的に検出し、「AMD PCNET Family PCI Ethernet Adapter」ドライバーがインス トールされます。
- 3「システム設定の変更」ダイアログ(今すぐ起動しますか? ) が現れます。「はい」をクリックしてください。

#### LA-PCI ドライバーのインストール

- 4 Windows Me が起動したら、「スタート」 「設定」 「コ ントロールパネル」とたどり、「システム」アイコンをダブ ルクリックしてください。
- 5 「デバイスマネージャ」タブをクリックし、「ネットワークア ダブタ」の下にある「AMD PCNET Family PCI Ethernet Adapter」アイコンをダブルクリックしてください。
- 6 「ドライバ」タブを選択し、「ドライバの更新」ボタンをク リックしてください。
- 7「デパイスドライバの更新ウィザード」が現れます。「ドライ バの場所を指定する(詳しい知識のある方向け)(S)」を選 択し、「次へ>」をクリックしてください。

| デバイス ドライバの更新ウィサ                       | 1—K                                                                           |  |
|---------------------------------------|-------------------------------------------------------------------------------|--|
|                                       | 次のデバイス用の更新されたドライバを検索します。                                                      |  |
|                                       | AMD PONET Family PCI Ethernet Adapter                                         |  |
|                                       | 更新されたドライバを自動的に検索して、現在使用されているドライ<br>バン量を換えることができます。また、ほかのドライバを指定することもで<br>きます。 |  |
|                                       | オプションを避択してください。                                                               |  |
| 1 1 1 1 1 1 1 1 1 1 1 1 1 1 1 1 1 1 1 | ○ 遠切なドライバを自動的に検索する (推奨)(A)                                                    |  |
| <u> </u>                              | ● うイバの場所を指定する (群しい)知識のある方向け)(≦)                                               |  |
| × 1                                   | $\checkmark$                                                                  |  |
|                                       |                                                                               |  |
|                                       | 〈東記(日) (次へ) キャンセル                                                             |  |

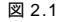

8「特定の場所にあるすべてのドライバの一覧を表示し、イン ストールするドライバを選択する(D)」を選択し、「次へ>」 をクリックしてください。

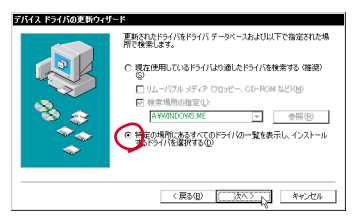

図 2.2

9「デバイスの選択」ダイアログで「ディスク使用(H)」ボタ ンをクリックしてください。

| デバイスの                                  | )選択                                                                                 | ×                                                                         |
|----------------------------------------|-------------------------------------------------------------------------------------|---------------------------------------------------------------------------|
| ШЩ                                     | ネットワーク アダブタ: 使用中の/<br>デルが表示されています。セットア<br>て、[04] をクリックしてください。<br>[すべてのデバイスを表示] をクリっ | ードウェアと互換性のあるモ<br>ップするモデルをクリックし<br>モデルが一個にない場合は、<br>クしてください。 <u>こ</u> のデバイ |
| モデルイ                                   | D:                                                                                  |                                                                           |
| TB AND                                 | PCNET Family PCI Ethernet Adapter                                                   |                                                                           |
| <ul> <li>● 互換</li> <li>○ すべ</li> </ul> | 性のあるデバイスを表示( <u>C</u> )<br>てのデバイスを表示( <u>A</u> )                                    | ディスク使用「D」                                                                 |
|                                        |                                                                                     | 0K キャンセル                                                                  |

図 2.3

 10 本製品のドライバーディスクをフロッピーディスクドライ プに挿入してください。

「ディスクからのインストール」ダイアログの「製造元ファ イルのコピー元:」に「A:¥WINDOWS.ME」を入力し、「OK」 ボタンをクリックしてください。

| ディスクからインストール                                                                      | ×                    |
|-----------------------------------------------------------------------------------|----------------------|
| デジビイスの製造力が配有するインストー<br>ルディスクを指定したドライ カに入れ<br>て、1001 をクリックしてください。<br>製造元ファイルのコピー元: | 0K<br>キャンセル<br>参照(8) |

図 2.4

11 <u>新たな</u>「デバイスの選択」ダイアログが現れます。「Allied Telesis LA-PCI series LAN Adapter」を選択し、「OK」ボ タンをクリックしてください。

| デバイスの選択                                                                    | ×                                                                       |
|----------------------------------------------------------------------------|-------------------------------------------------------------------------|
| ネットワーク アダブタ:使用キ<br>デルが表示されています。セッ<br>て、[00] をクリックしてくださ<br>[すべてのデバイスを表示] をク | のハードウェアと互換性のあるモ<br>トアップするモデルをクリックし<br>し。モデルが一個にない場合は、<br>リックしてくだきい。この一覧 |
| モデル(L):                                                                    |                                                                         |
| adranineo nenesis LAAroj series LAA                                        | IDSPLEF                                                                 |
| <ul> <li>互換性のあるデバイスを表示(C)</li> </ul>                                       | ディスク使用(H)                                                               |
| ○ すべてのデバイスを表示(à)                                                           |                                                                         |
|                                                                            | [management] [ ] ] ] ]                                                  |

| 図 2.5 |  |
|-------|--|
|-------|--|

12 次の警告が現れた場合、「はい(Y)」をクリックしてください。

| F54/51 | を新の警告 🛛 🖂                                                             |
|--------|-----------------------------------------------------------------------|
| ⚠      | 選択したドライバはひた。現在使用しているドライバの方がハードウェア<br>デバイスに動っていると思われます。選択したドライバを使用しますか |

#### 図 2.6

- 「デバイス用のドライバファイルの検索: Allied Telesis LA-PCI series LAN Adapter」、「ドライバのある場所: A:¥WINDOWS.ME¥NETATP.INF」となっていることを確認 し、「次へ>」をクリックしてください。
- 14 ドライバーがコピーされます。「新しいハードウェアのイン ストールが完了しました。」が表示されたら、「完了」をク リックしてください。
- 15「システム設定の変更」ダイアログが表示されます。フロッ ビーディスクドライブからドライバーディスクを抜き、「今 すぐ再起動しますか?」という問いに対して、「はい(Y)」 をクリックしてください。

#### LA-PCI ドライバーの再ロード

- 16 Windows Me が起動したら、「コントロールパネル」 「シ ステム」 「デパイスマネージャ」と進み、「ネットワーク アダブタ」の下から項目「Allied Telesis LA-PCI series LAN Adapter」を選択し、「削除(E)」ボタンをクリックしてく ださい(図 3.1参照)。<sup>1</sup>
- 17「デバイス削除の確認」ダイアログが現れます。「OK」をク リックしてください。
- 18「ネットワークアダプタ」の下にあった「Allied Telesis LA-PCI series LAN Adapter」アイコンが消えていることを確 認し、「閉じる」をクリックしてください。
- 19 Windows Meを「再起動」してください。
- 20 次のダイアログ(ファイル LAPCI5.sys が見つかりません。)が現れたら、フロッピーディスクドライブに本製品の ドライバーディスクを入れ、「ファイルのコピー元:」に 「A:¥WINDOWS.ME」を入力して、「OK」をクリックして ください。

|   | ファイル LA100V25.sys が見つかりませ<br>んでした。             | OK             |
|---|------------------------------------------------|----------------|
| _ | 想するには「CentreCOM LAIOD-PCI-T V2                 | キャンセル          |
|   | Driver Disk' のラベルが付したディス<br>クが必要です。このディスクは、コンド |                |
|   | ュータまたはデバイスの製造元から配布                             | スキップ(§)        |
|   | ファイルのコピー元( <u>©</u> ):                         | 詳細(0)          |
|   | A: WINDOWS, ME                                 | 参照( <u>B</u> ) |

図 2.7

21「システム設定の変更」ダイアログが現れます。フロッピー ディスクドライブからドライバーディスクを抜き、「今すぐ 再起動しますか?」という問いに対して、「はい(Y)」をク リックしてください。

 <sup>.</sup> 手順16以降(ドライバーの再インストール)を実行しなかった場合、「7ドライバーのトラブル」(p.4)のようにプロバティに関する問題が発生します。

### 3 インストールの確認とアダプターの設定

はじめにドライバーのインストールが正常に行われていることを 確認し、さらに必要な設定を行います。

- 3.1 デバイスマネージャによる確認
- 1「マイコンピュータ」 「コントロールパネル」 「システム」をダブルクリックしてください。
- 2「デバイスマネージャ」タブをクリックしてください。イン ストールが正常に行われていれば「ネットワークアダプタ」 の下に「Allied Telesis LA-PCI series LAN Adapter」が表 示されます。

| <b>システムのプロバティ ? ス</b><br>全教 デバイスマネージャ ハードウェア プロファイル 1 パフォーマッス ]                                                                                                    |
|----------------------------------------------------------------------------------------------------|
| <ul> <li>●種類に表示①</li> <li>○接続別に表示②</li> </ul>                                                                                                    |
| ■ エビー><br>■ シビー><br>● ふじー>のわす<br>● ふし・Part<br>■ ジント・ジェネ ADDY-Lのエメロー><br>● コンスステパイス<br>■ コンスステパイス<br>■ コンスステパイス<br>■ コンスステパイス<br>■ コンステパンスフレー><br>● コンステパンフレー><br>● コンステパンフレー><br>● コント・ジェンスロー><br>● コント・ジェンスロー> |
| ブロパティ(2) 更新(2) 削除(2) 印刷(2)_                                                                                                    |
| OK #v>tu                                                                                                    |

図 3.1

- 3「Allied Telesis LA-PCI series LAN Adapter」をダブルク リックしてください。「全般」の「デバイスの状態」で「こ のデバイスは正常に動作しています。」と表示されているこ とをご確認ください。
- 4 本製品が使用する I/O ペースアドレス、インタラプト(IRQ) などは、Windows Me によって自動的に設定されます。「リ ソース」タブを選択すると、これらを確認することができます。
- 3.2 メディアタイプ(ネットワーク)の設定

お使いの製品がLA-PCI-2TまたはLA-PCI-5Tの場合は、メディ アタイプの選択肢があります。ネットワーク環境に応じて設定し てください(デフォルトは10BASE-T)。

- 1 「コントロールパネル」の「ネットワーク」を起動し、「Allied Telesis LA-PCI series LAN Adapter」をダブルクリックし てください。
- 2「Allied Telesis LA-PCI series LAN Adapter のプロパティ」 ダイアログで「詳細設定」をクリックしてください。 LA-PCI-2T/5Tで 10BASE2(BNC)または 10BASE5(AUI) をご使用になる場合、「Media Select」を選択し「値」か ら「10BASE2/5」を選択してください。 「OK」をクリックしダイアログを閉じてください。

| Allied Telesis LA-PGI series L<br>ドライバの種類 パインド 詳細設立 | AN Adapterのプロパティ 3 × |
|-----------------------------------------------------|----------------------|
| 左の一覧から変更する設定を切った                                    | し、右に新しい値を指定してください。   |
| プロパライ役)<br>Media Select                             |                      |
|                                                     | 0K ##>±%             |

図 3.1

- 3 必要であれば、更にプロトコル、クライアント、サービスなどの設定を行い、「ネットワーク」ダイアログの「OK」ボタンをクリックしてください。設定についての詳細は、システム管理者にご確認ください。
- 4「システム設定の変更」ダイアログが現れます。「今すぐ再起動しますか?」という問いに対して、「はい(Y)」をクリックしてください。

### 4 ドライバーの更新

ドライバーの更新は、弊社のホームページ(http://www.alliedtelesis.co.jp/)などから、最新のドライバーを入手した場合に実 行します。

- Windows Me が起動したら、「スタート」 「設定」 「コ ントロールパネル」とたどり、「システム」アイコンをダブ ルクリックしてください。
- 2 「デバイスマネージャ」タブをクリックし、「ネットワークア ダプタ」の下にある「Allied Telesis LA-PCI series LAN Adapter<sup>1</sup>」アイコンをダブルクリックしてください。
- 3 「ドライバ」タブを選択し、「ドライバの更新」ボタンをク リックしてください。
- 4 「デバイスドライバの更新ウィザード」が現れます。「ドライ バの場所を指定する(詳しい知識のある方向け)(S)」を選 択し、「次へ>」をクリックしてください。
- 5「特定の場所にあるすべてのドライバの一覧を表示し、イン ストールするドライバを選択する(D)」を選択し、「次へ>」 をクリックしてください。
- 6 「デバイスの選択」ダイアログで「ディスク使用(H)」ボタ ンをクリックしてください。
- 7 本製品の最新ドライバーディスクをフロッピーディスクド ライプに挿入してください。 「ディスクからのインストール」ダイアログの「製造元ファ イルのコピー元:」に「A:¥WINDOWS.ME」を入力し、「OK」 ボタンをクリックしてください。

 <sup>「</sup>AMD PCNET Family PCI Ethernet Adapter」など、他社製のドライバーがインストールされている場合、その名前に読み替えてください。特に、Windows 98/95 から Windows Me にアップデートした場合、この状況となります。

- 8 <u>新たな</u>「デバイスの選択」ダイアログが現れます。「Allied Telesis LA-PCI series LAN Adapter」を選択し、「OK」ボ タンをクリックしてください。
- 9 図 2.6 の警告が現れた場合、「はい(Y)」をクリックしてく ださい。
- 「デバイス用のドライバファイルの検索: Allied Telesis LA-PCI series LAN Adapter」、「ドライバのある場所: A:¥WINDOWS.ME¥NETATP.INF」となっていることを確認 し、「次へ>」をクリックしてください。
- 11 ドライバーがコピーされます。「新しいハードウェアのイン ストールが完了しました。」が表示されたら、「完了」をク リックしてください。
- 12「システム設定の変更」ダイアログが表示されます。フロッ ビーディスクドライブからドライバーディスクを抜き、「今 すぐ再起動しますか?」という問いに対して、「はい(Y)」 をクリックしてください。
- 13 他社製ドライバーから更新している場合、更に「2 ドライ パーの新規インストール」(p.1)の手順16以降を実行して ください。

### 5 ドライバーの削除

ドライバーの削除は、コンピュータから本製品を取り外してしま いた場合や、ドライバーを再インストールする場合に実行します。

- Windows Me が起動したら、「コントロールパネル」「シ ステム」 「デバイスマネージャ」と進み、「ネットワーク アダプタ」の下から項目「Allied Telesis LA-PCI series LAN Adapter」を選択し、「削除(E)」ボタンをクリックしてく ださい(図3.1参照)。
- 2 「デバイス削除の確認」ダイアログが現れます。「OK」をク リックしてください。
- 3「ネットワークアダプタ」の下にあった「Allied Telesis LA-PCI series LAN Adapter」アイコンが消えていることを確 認し、「閉じる」をクリックしてください。
- 4 Windows Me を「終了」し、コンピュータの電源をオフに してください。
- 5 コンピュータから本製品を取り外す場合、コンセントから電 源コードを抜いておこなってください。

### 6 ドライバーの再インストール

ドライバーの再インストールは、本製品のドライバーのインス トールに失敗したときなどに実行します。

「2 ドライパーの新規インストール」(p.1)の手順16以降を実行 してください。

### 7 ドライバーのトラブル

「Allied Telesis LA-PCI series LAN Adapter のプロパティ」 に「Media Select」以外のプロパティが表示される。

「Allied Telesis LA-PCI series LAN Adapter」と「AMD PC-NET Family PCI Ethernet Adapter」ドライバーのプロパ ティが混在しています。例えば、「Media Select」以外に「外 部 PHY」「全二重」といったプロパティが表示されます。 「2 ドライバーの新規インストール」(p.1)の手順16~21 を実行し、「Allied Telesis LA-PCI series LAN Adapter」ド ライバーの再ロードを行ってください。

その他のトラブル

図 3.1の本製品のアイコンに「×」「?」「!」などのマーク がついていたり、アイコンが「ネットワークアダプタ」の下 ではなく「不明なデパイス」や「その他のデパイス」にある 場合は、インストールに失敗しています。その場合は、「2 ドライパーの新規インストール」(p.1)または「6 ドライ パーの再インストール」(p.4)の手順を実行してください。

 $\bullet \bullet \bullet \bullet \bullet$ 

#### ご注意

- 本マニュアルは、アライドテレシス(株)が作成したもので、 全ての権利をアライドテレシス(株)が保有しています。ア ライドテレシス(株)に無断で本書の一部または全部を複製 することを禁じます。
- アライドテレシス(株)は、予告なく本マニュアルの一部または全体を修正、変更することがありますのでご了承ください。
- アライドテレシス(株)は、改良のため製品の仕様を予告な
   く変更することがありますのでご了承ください。
- 本製品の内容またはその仕様に関して発生した結果については、いかなる責任も負いかねますのでご了承ください。

©2000 アライドテレシス株式会社

#### 商標について

CentreCOM はアライドテレシス株式会社の登録商標です。 Windows は米国 Microsoft Corporationの米国及びその他の国に おける登録商標です。その他 この文書に掲載しているソフトウェア および周辺機器の名称は各メーカーの商標または登録商標です。

#### マニュアルバージョン

2000年09月 Rev.A 初版